## Sikker mail (Tunnelmail)

Hvis du ønsker at anvende Send Digitalt til at sende en sikker mail, starter du med at skrive mailen i Outlook som vanligt.

Når du er klar til at afsende mailen, klikker du på "Send Digitalt" og skriver modtagerens mailadresse i adressefelt.

Når feltet forlades, kontrolles det, at det er muligt at sende sikker post til den valgte mailadresse. **GRØN** indikere, at det er muligt at sende sikkert. Ved siden af "til-feltet" står der på hvilken måde mailen bliver sendt sikkert ("Tunnelmail" eller "Signeret og Krypteret").

**Tunnelmail** – her kan du sende post direkte til en sagsbehandler i en myndighed, udenom de sikre postkasser. Korrespondancen kan også foregå via de sikre postkasse, hvis det er ønsket vælges den sikre postkasse som afsender inden klik på "Send Digitalt".

**Signeret og krypteret** – mailen sendes til en sikker postkasse, og et eventuelt svar vil lande i den sikre postkasse der er valgt under "fra".

| Send Digitalt                                                                                     |                       | × |
|---------------------------------------------------------------------------------------------------|-----------------------|---|
| Fra E-mail: sikkerpost@kommune.dk   Send Til   Digitalt fredensborg@fredensborg.dk   ✓ Tjek Flere | Signeret og krypteret |   |

**RØD** indikerer, at der ikke er fundet et gyldigt certifikat, og der kan derfor ikke sendes sikkert til denne modtager.

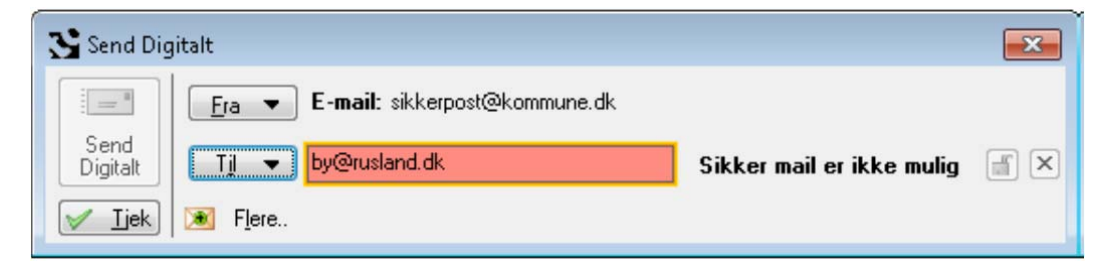

Hvis feltet bliver GULT, kan der være opstået en forbindelsesfejl. Vent et øjeblik og forsøg igen. Der kan også være tale om en systemfejl.